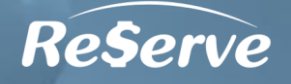

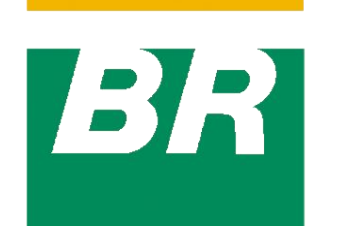

# PETROBRAS

AMS ASSISTÊNCIA MULTIDISCIPLINAR DE SAÚDE

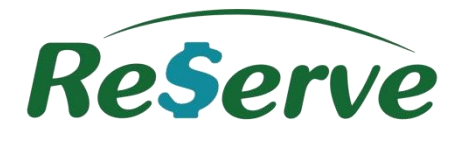

Jornada do Beneficiário!

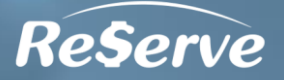

# Passo a Passo do Beneficiário

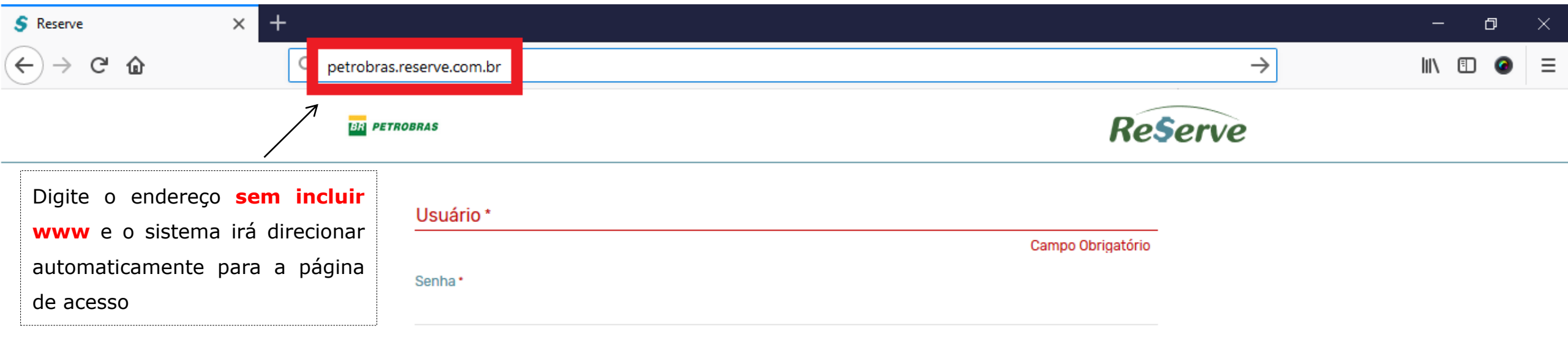

## LOGIN

Esqueci minha senha

Copyright @ Reserve - All Rights Reserved

Recomenda-se o uso dos seguintes navegadores para acesso ao sistema:

- Google Chrome
- Mozilla Firefox
- Edge
- Safari
- Não utilizar o Internet Explorer (IE)

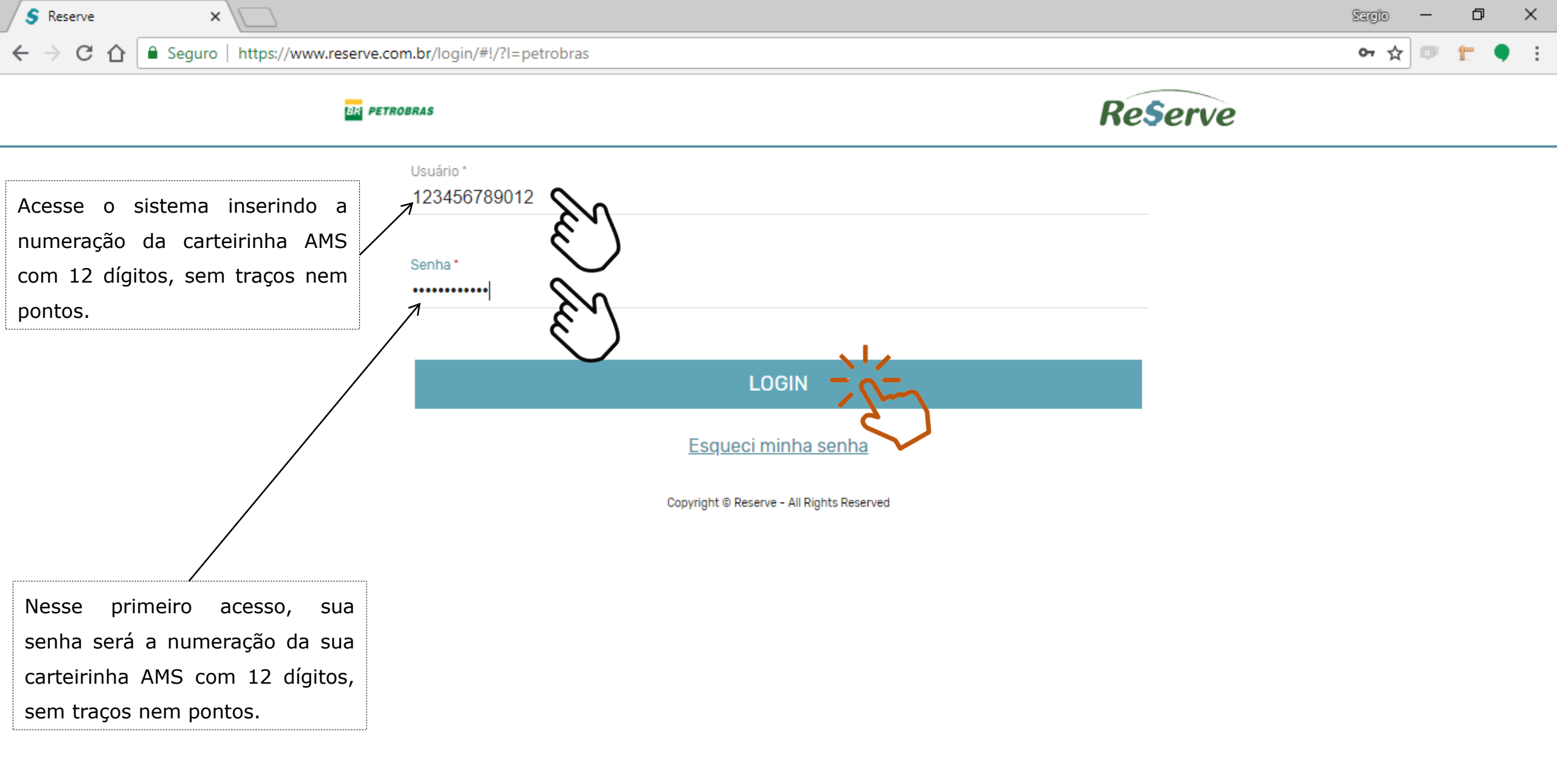

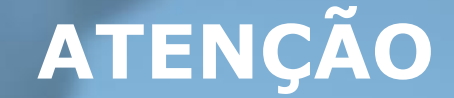

No seu primeiro acesso, logo após efetuar o login, altere sua senha e insira seu e-mail. É muito importante que realize esse procedimento e guarde sua senha em um local seguro.

## **REDEFINIR SENHA**

## Sua senha precisa ser redefinida. Preenha os dados abaixo para criar sua nova senha.

| E-mail *        | naotem@email.com |   | Ρ      |
|-----------------|------------------|---|--------|
| Senha Atual     |                  |   | S      |
| Nova Senha      |                  |   | P      |
| Confirmar Senha |                  |   | u<br>P |
| _               |                  |   | n<br>@ |
| Voltar Salvar   |                  | l |        |

Preencha com um e-mail válido para receber as notificações do sistema e recuperar sua senha em caso de esquecimento

Preencha com uma nova senha diferente da primeira utilizada. Permite-se o uso de letras, números e caracteres como @#\$%&!

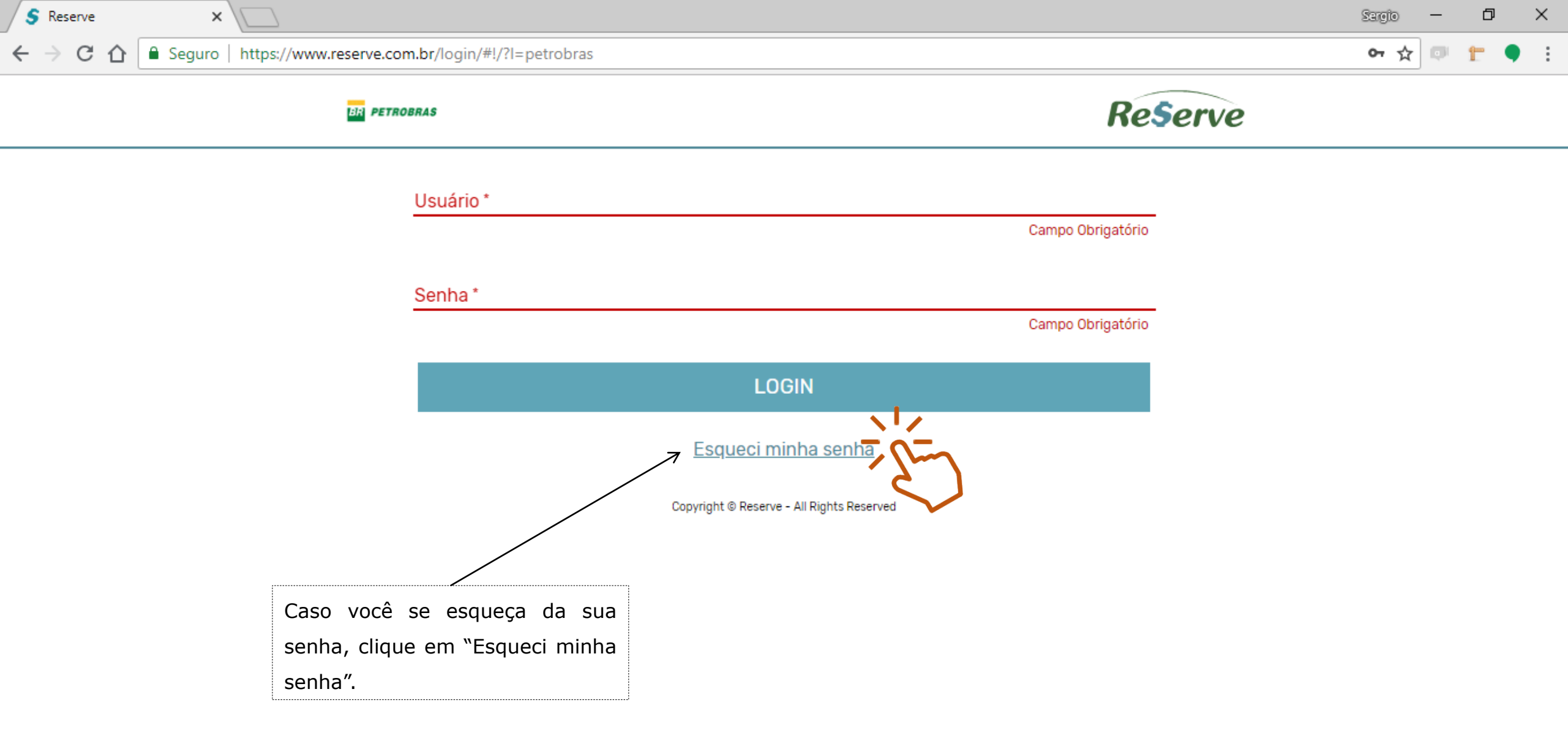

← → C ☆ 🔒 Seguro | https://www.reserve.com.br/expenseconfig.1/#lembrarSenha/2262

-

## Lembrar Senha

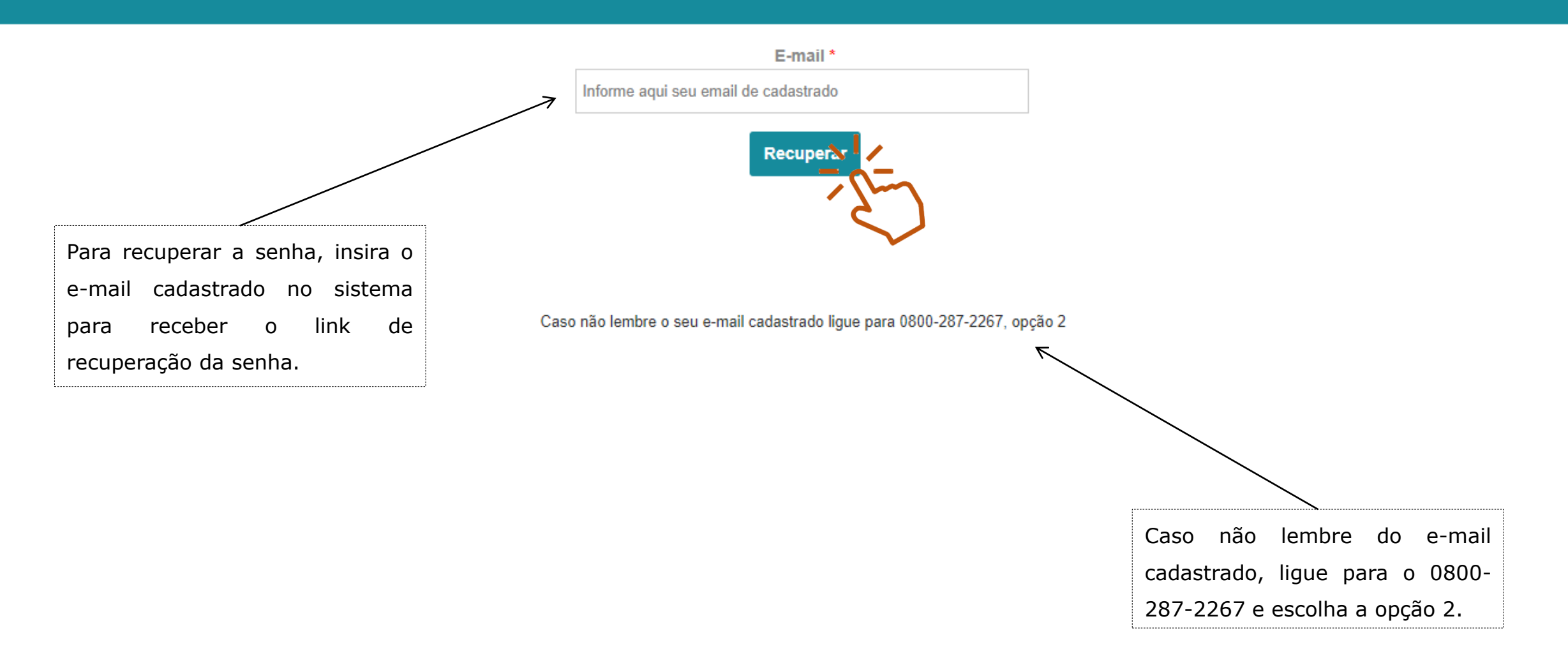

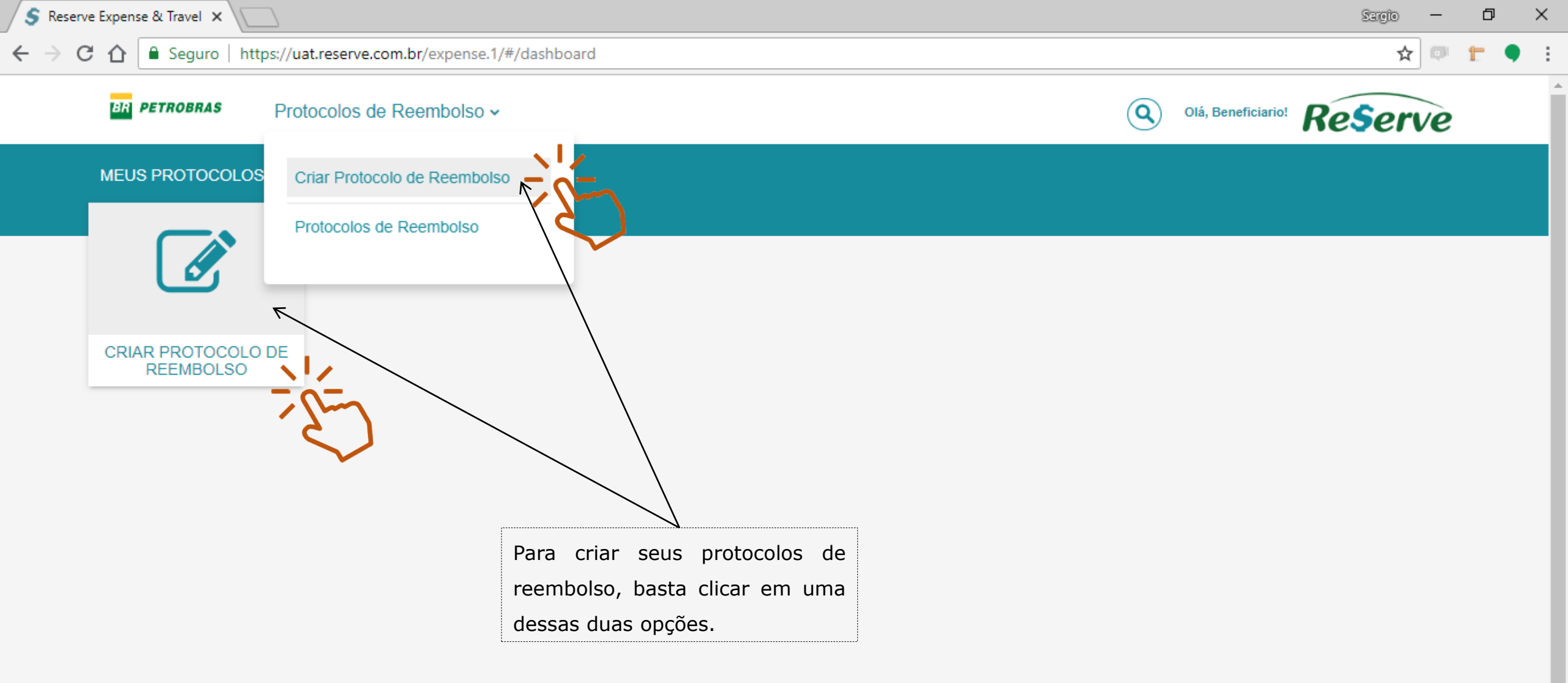

Ŧ

| pense & Travel ×                                              |       | Sargio -                           | - |
|---------------------------------------------------------------|-------|------------------------------------|---|
| Seguro   https://uat.reserve.com.br/expense.1/#/plano/new     |       | ☆                                  | 3 |
| PETROBRAS Protocolos de Reembolso ~                           |       | Q Olá, Beneficiario! Reserve       | è |
| Protocolo de Reembolso                                        |       | ←                                  |   |
| Tipo * Protocolo de Reembolso                                 | ~ <   | O tipo virá sempre preenchido      |   |
| Beneficiário da Receita (nome ou cartão ams com 12 dígitos) * |       | com "Protocolo de Reembolso".      |   |
| Beneficiario Reserve                                          | r     |                                    |   |
| Assunto do protocolo *                                        |       | É possível fazer solicitações para |   |
| Identifique o protocolo à sua maneira                         |       | você e seus dependentes. Se        |   |
| Observações e comentários                                     |       | desejar fazer uma solicitação de   |   |
|                                                               |       | Reneficiário basta inserir o       |   |
|                                                               |       | número da carteirinha AMS do       |   |
|                                                               | li li | beneficiário da receita médica.    |   |
| Empresa *                                                     |       | ۲                                  |   |
| Petrobras                                                     |       |                                    |   |

| <ul> <li>C          <ul> <li>Seguro https://uat.reserve.com.br/expense.1/#/plano/new</li> <li>PETROBRAS Protocolos de Reembolso ~</li> <li>Otá, Beneficiariot Reserve</li> </ul> </li> <li>Protocolo de Reembolso</li> <li>Tipo *         <ul> <li>Protocolo de Reembolso</li> <li>Protocolo de Reembolso</li> <li>Protocolo de Reembolso</li> <li>Protocolo de Reembolso</li> <li>Protocolo de Reembolso</li> </ul> </li> </ul> | ☆ □<br>erve<br>← | <b>F</b> |
|----------------------------------------------------------------------------------------------------|------------------|----------|
| Protocolo de Reembolso     Protocolo de Reembolso     Protocolo de Reembolso     Protocolo de Reembolso     Protocolo de Reembolso     Protocolo de Reembolso     Protocolo de Reembolso     Protocolo de Reembolso                                                                                                    | erve             |          |
| Protocolo de Reembolso                                                                                                    | ÷                |          |
| Tipo * Protocolo de Reembolso                                                                                                    |                  |          |
| Protocolo de Reembolso 🗸                                                                                                    |                  |          |
| Panaficiário da Pacaita (nome ou cartão ame com 12 dígitos) *                                                                                                    |                  |          |
| Nesse campo, insira o assunto da                                                                                                    |                  |          |
| Beneficiario Reserve forma que desejar (livre                                                                                                    |                  |          |
| Assunto do protocolo * preenchimento).                                                                                                    |                  |          |
| Identifique o protocolo à sua maneira                                                                                                    |                  |          |
| Observações e comentários Caso ache pertinente, você                                                                                                    |                  |          |
| poderá inserir informações                                                                                                    |                  |          |
| adicionais nesse campo.                                                                                                    |                  |          |
| Esse campo já virá preenchido                                                                                                    |                  |          |
| Empresa * com a Empresa à qual o                                                                                                    |                  |          |
| Petrobras Beneficiário estiver vinculado.                                                                                                    |                  |          |

| Beneliciano Reserve                                                                                                |                   |                              |    |  |
|----------------------------------------------------------------------------------------------------|-------------------|------------------------------|----|--|
| Assunto do protocolo *                                                                                             |                   |                              |    |  |
| Identifique o protocolo à sua maneira                                                                              |                   |                              |    |  |
| Observações e comentários                                                                                          |                   |                              |    |  |
|                                                                                                    |                   |                              |    |  |
|                                                                                                    |                   |                              |    |  |
|                                                                                                    |                   |                              |    |  |
| Empresa *                                                                                                    |                   |                              |    |  |
| Petrobras                                                                                                    |                   |                              |    |  |
| Declaro serem verdadeiras as informações prestadas nesta solicitação e ten                                         | ho                |                              |    |  |
| ciência de que declarar informações e/ou encaminhar cópia eletrônica inverí                                        | ídicas            |                              |    |  |
| constitui faita disciplinar. O reembolso depende da precisão dos documento<br>data de processamento do benefício * | os e da           |                              |    |  |
| Li e estou de acordo                                                                                               | $\checkmark$      | Clique par esta para separad |    |  |
|                                                                                                    | <                 |                              | ar |  |
| Voltar Salvari                                                                                                    |                   |                              | •  |  |
|                                                                                                    | enchidas corretam | ente, hasta clicar em salvar |    |  |

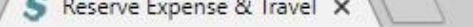

### ← → C ☆ Beguro https://uat.reserve.com.br/expense.1/#/plano/5

Home / Meus Protocolos de Reembolso / 5 - Reembolso de Medicamento

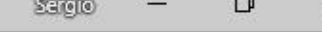

☆ 💷 🏲 🎈

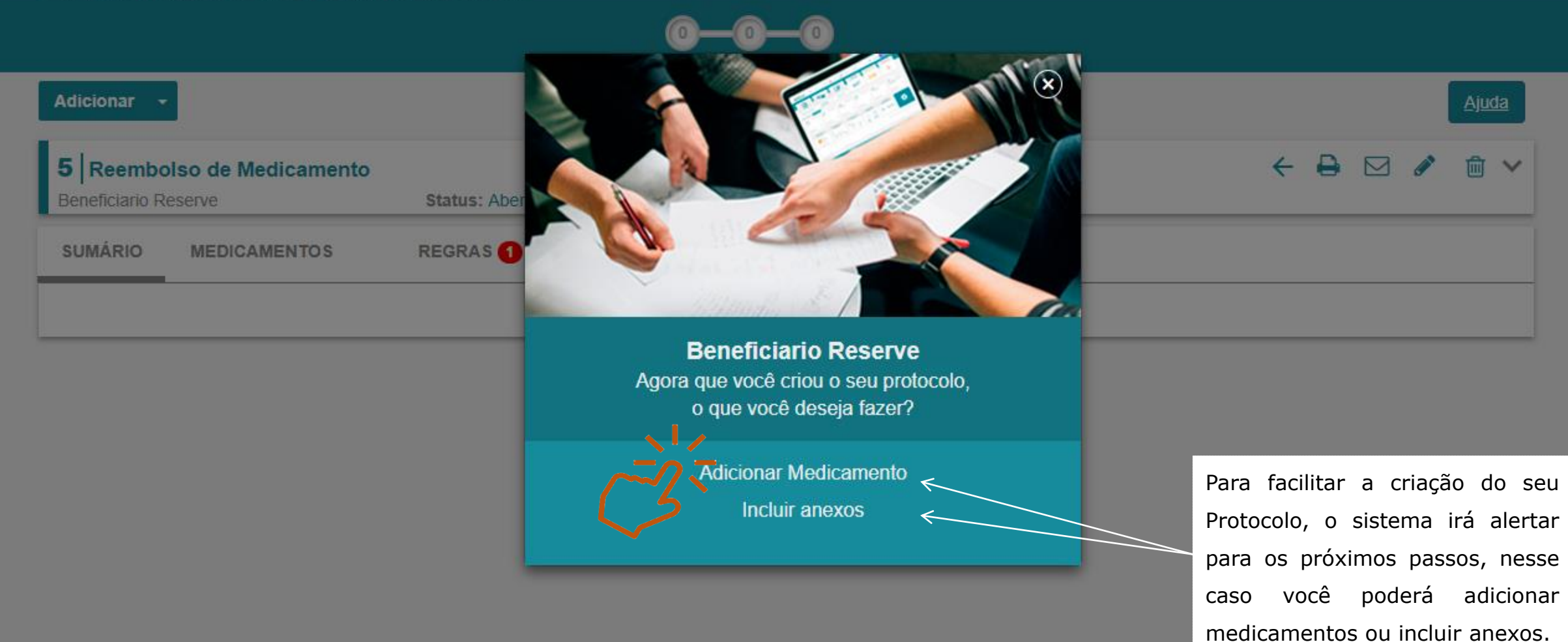

ReServe @ 1999 - 2018. Todos os direitos reservados | Versão 2.1.0

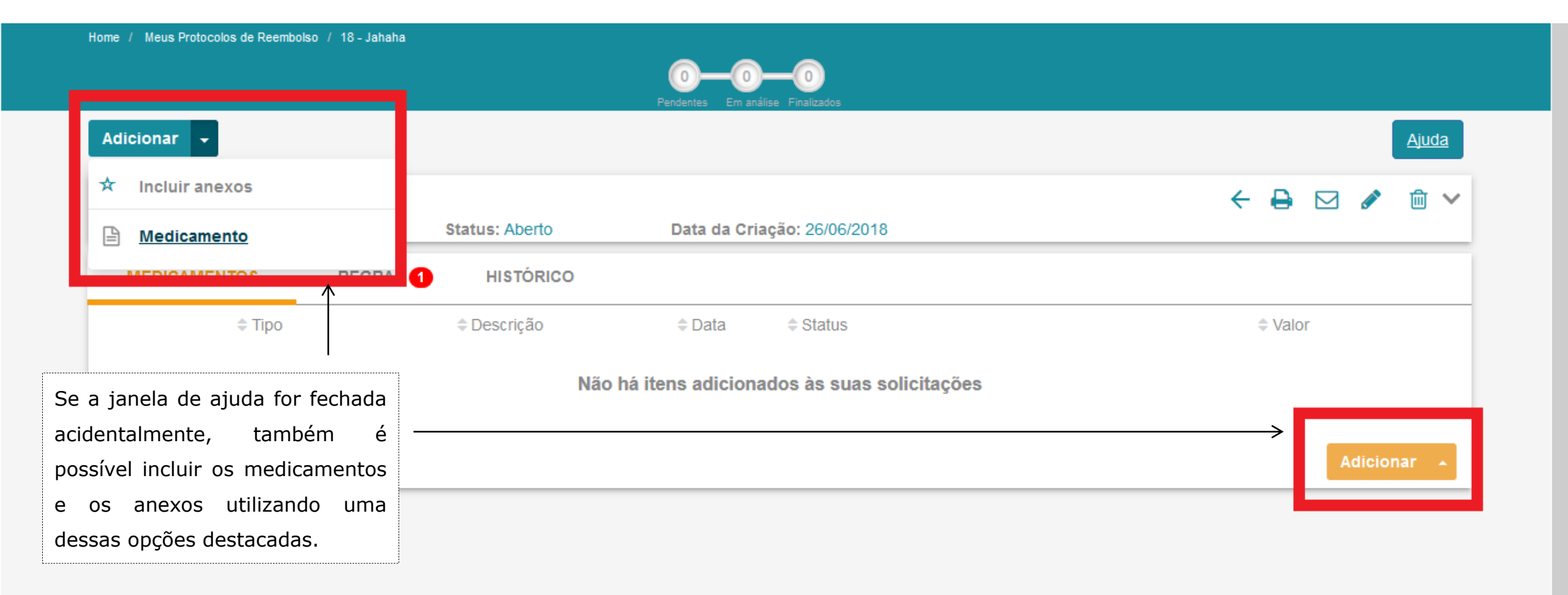

 $\leftarrow \rightarrow$ 

←

## C ☆ Seguro | https://uat.reserve.com.br/expense.1/#/plano/5/despesa/new

## Medicamento

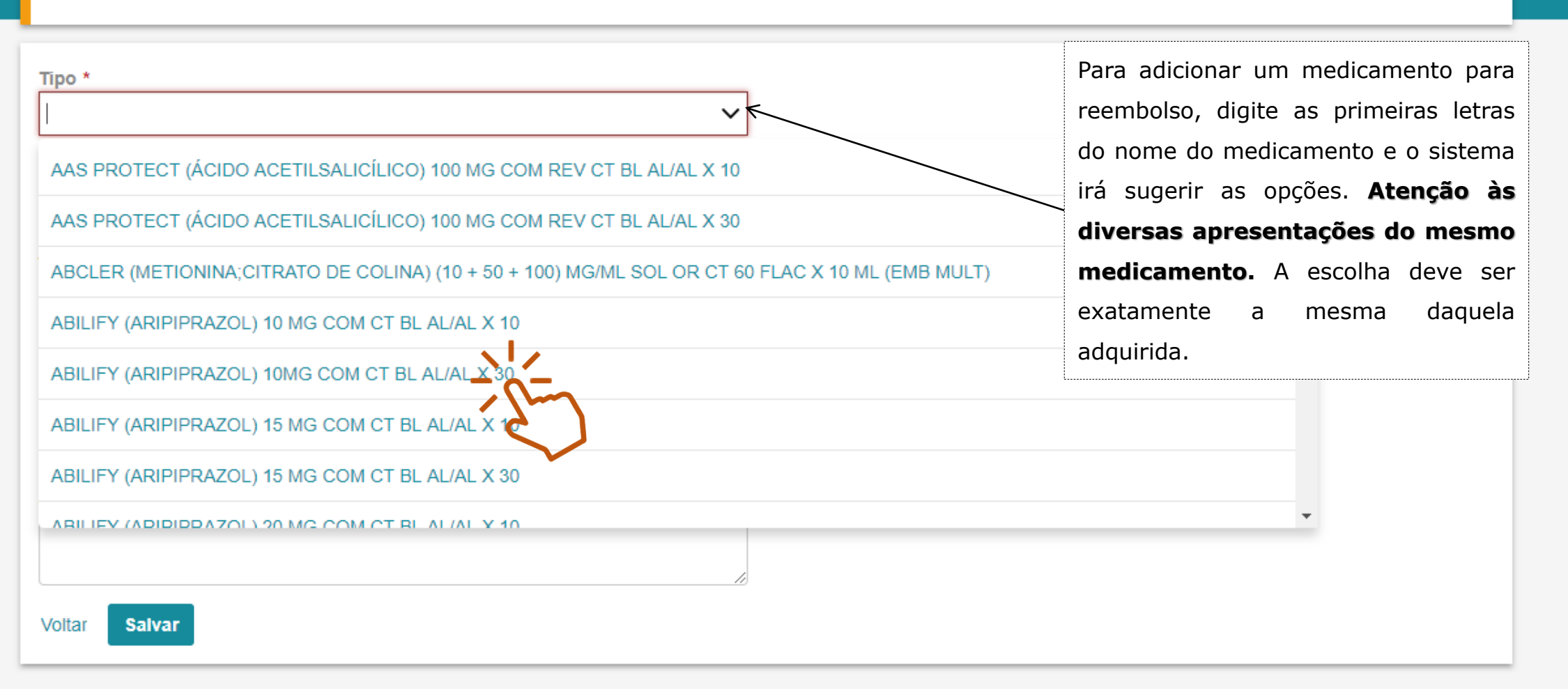

| Reserve Expense & Trav | el × +                                                                                                    |                                                                                                    | - 0      |
|------------------------|----------------------------------------------------------------------------------------------------|----------------------------------------------------------------------------------------------------|----------|
| ÷)→ ୯ ଢ                | ⓒ 𝔍                                                                                                    | 90% 🗸 🏠                                                                                                    | III\ 🗉 🥝 |
|                        | Medicamento                                                                                                   | O sistema receberá solicitações com                                                                                     |          |
|                        | Tipo *<br>ABILIFY (ARIPIPRAZOL) 10 MG COM CT BL AL/AL X 10<br>Data da Compra * Data da Receita *              | <ul> <li>         — 01/06/2018 e o cupom fiscal deverá<br/>ter no máximo 90 dias desde sua<br/>emissão.     </li> </ul> |          |
|                        | Inserir data do cupom fiscal       Quantidade de caixas *                                                     | A receita sempre deverá ter data<br>- anterior à data da compra e até 180<br>dias de emitida.                           |          |
|                        | 0,00<br>Desconto total em R\$<br>0,00                                                                         | Insira a quantidade de caixas compradas.                                                                                |          |
|                        | Valor (Total)<br>BRL0,00<br>0 (Valor Unitário) x 1 (Quantidade de caixas) - 0 (Desconto total em reais (R\$)) | Insira o valor do medicamento.                                                                                          |          |
|                        | Nome do Estabelecimento *                                                                                     | Insira o valor do desconto do medicamento.                                                                              |          |
|                        | Estada da Estabalacionante *                                                                                  |                                                                                                    |          |

| Expense & Travel X                                                                                                    | - orgica                                                                                                    |
|----------------------------------------------------------------------------------------------------|----------------------------------------------------------------------------------------------------|
| Seguro   https://uat.reserve.com.br/expense.1/#/plano/5/despesa/new                                                                             | Assim que você inserir as                                                                                                    |
| Valor (Total)<br>BRL495,00<br>55 (Valor Unitário) x 10 (Quantidade de caixas) - 55 (Desconto total em reais (R\$))<br>CNPJ do Estabelecimento * | informações de quantidade, valor<br>individual e desconto, esse<br>campo irá calcular o valor total                              |
| 07.076.265/0001-12                                                                                                    | automaticamente.                                                                                                    |
| Nome do Estabelecimento *                                                                                                    | Digite o CNPJ do estabelecimento<br>em que o medicamento foi                                                                     |
| Estado do Estabelecimento * Selecione um item                                                                                                   | comprado.                                                                                                    |
| Cidade do Estabelecimento *                                                                                                    | Caso o CNPJ já esteja cadastrado<br>na base de dados, esses três<br>campos serão preenchidos                                     |
| Medicamento de uso contínuo? Observações e Comentários                                                                                          | automaticamente. Caso não<br>esteja, preencha manualmente.                                                                       |
| Voltar Salvar                                                                                                    | O Nome do Estabelecimento deverá ser                                                                                             |
|                                                                                                    | <ul> <li>selecionado dentro das opções oferecidas.</li> <li>Caso não tenha a opção desejada,<br/>selecionar "Outros".</li> </ul> |

| xpense & Travel ×                                                                                                  |                              | Sargio | -        | đ   |
|----------------------------------------------------------------------------------------------------|------------------------------|--------|----------|-----|
| Seguro   https://uat.reserve.com.br/expense.1/#/plano/5/despesa/new                                                |                              | ☆      | <b>O</b> | t ( |
| Valor (Total)<br>BRL495,00<br>55 (Valor Unitário) x 10 (Quantidade de caixas) - 55 (Desconto total em reais (R\$)) |                              |        |          |     |
| CNPJ do Estabelecimento *                                                                                          |                              |        |          |     |
| 07.076.265/0001-12                                                                                                 |                              |        |          |     |
| Nome do Estabelecimento *                                                                                          |                              |        |          |     |
| ~                                                                                                    |                              |        |          |     |
| Estado do Estabelecimento *                                                                                        |                              |        |          |     |
| Selecione um item 🗸                                                                                                |                              |        |          |     |
| Cidade do Estabelecimento *                                                                                        |                              |        |          |     |
| ~                                                                                                    |                              |        |          |     |
| □ Medicamento de uso contínuo? <                                                                                   | Se o medicamento for de uso  |        |          |     |
| Observações e Comentários                                                                                          | contínuo, marque essa opção. |        |          |     |
| <                                                                                                    | Caso ache pertinente, você   |        |          |     |
|                                                                                                    | poderá inserir informações   |        |          |     |
| Voltar Salvar                                                                                                    | adicionais nesse campo.      |        |          |     |

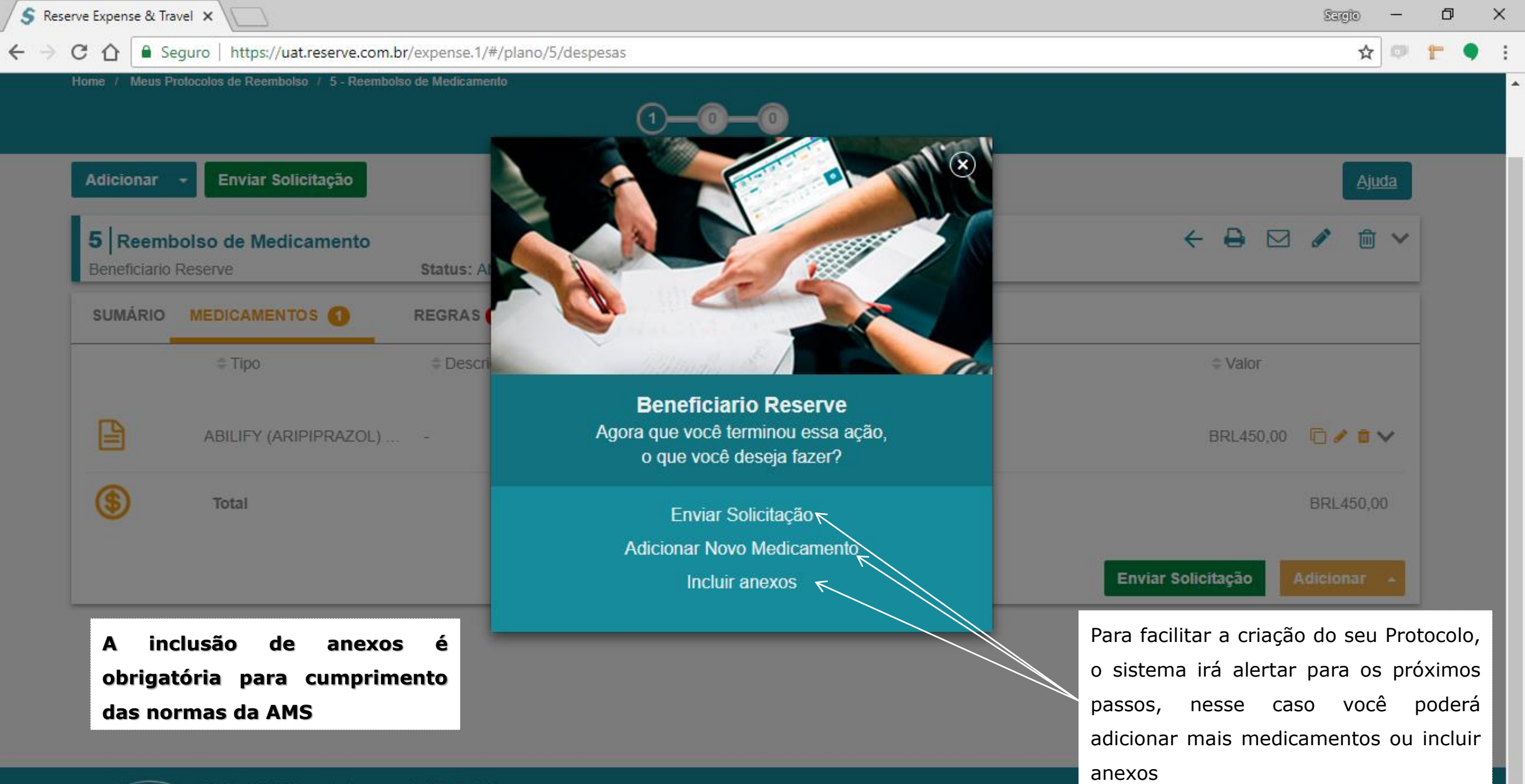

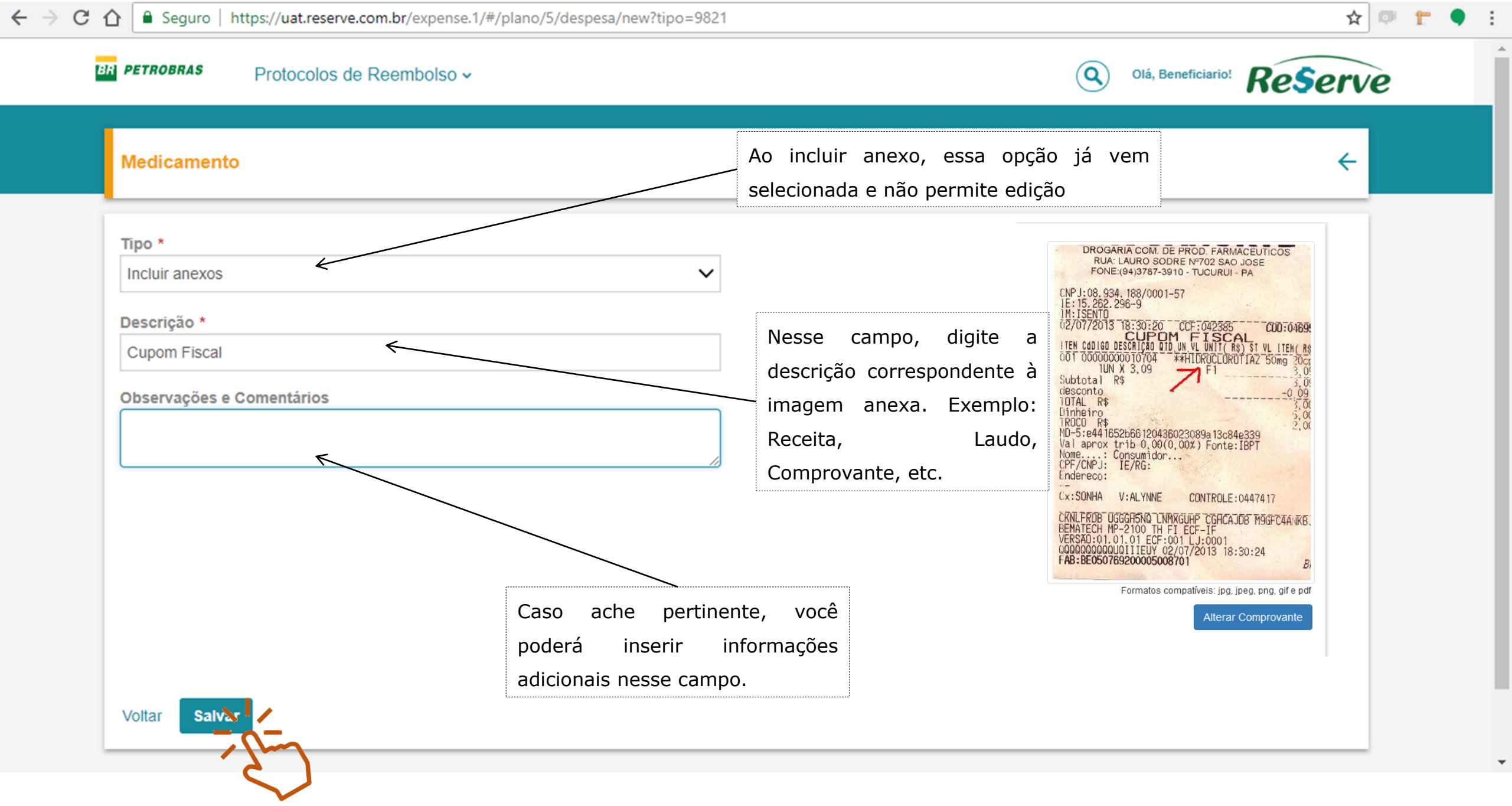

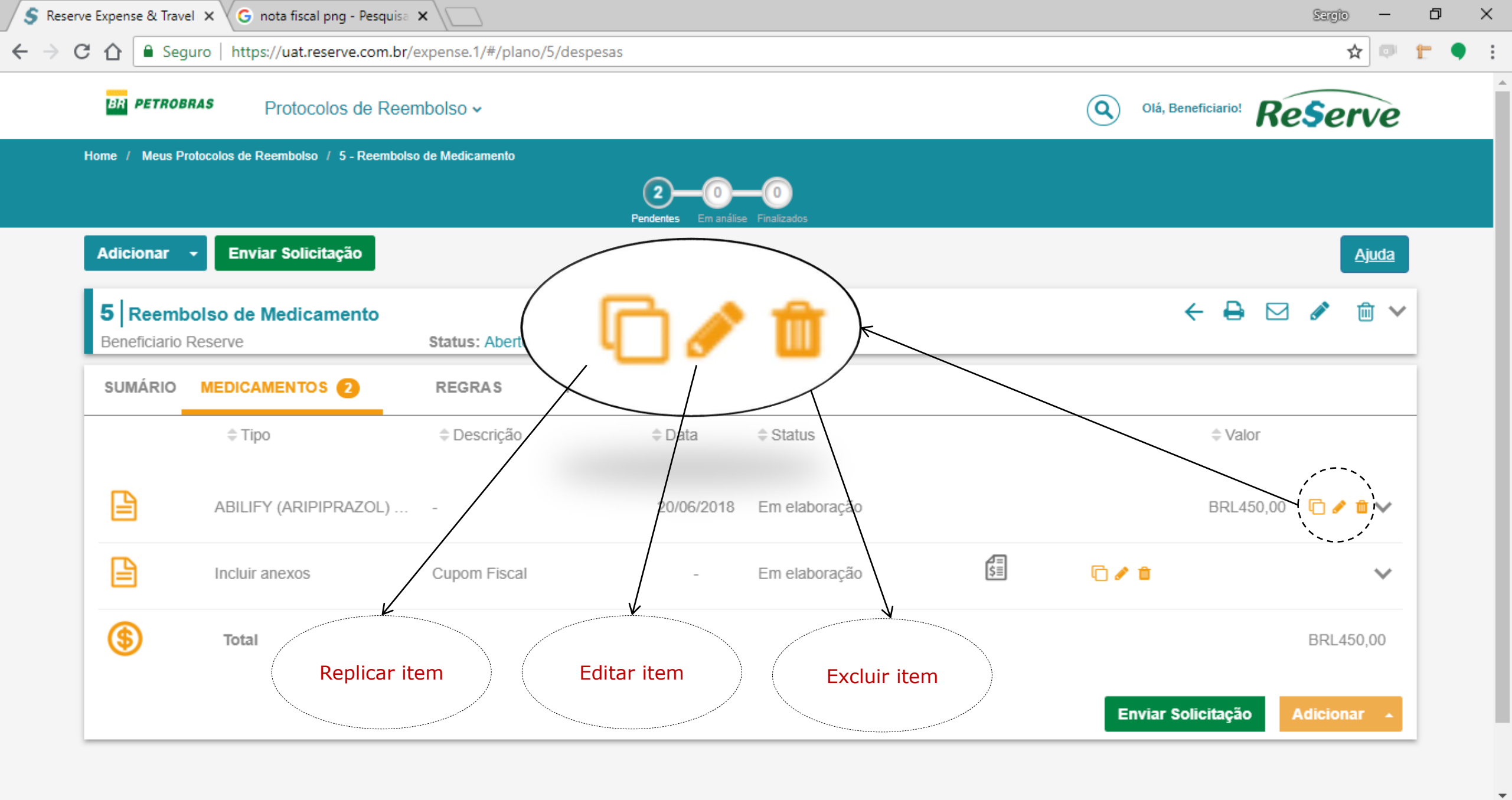

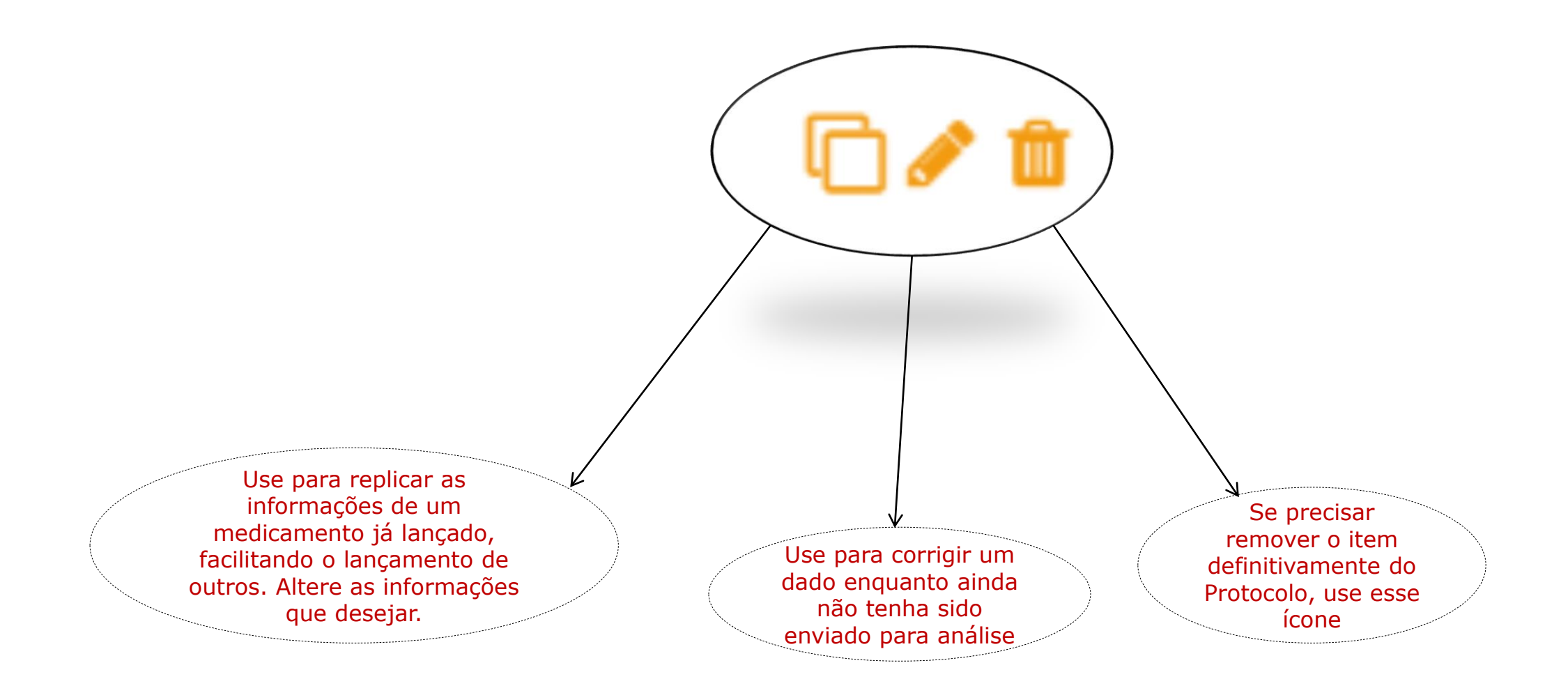

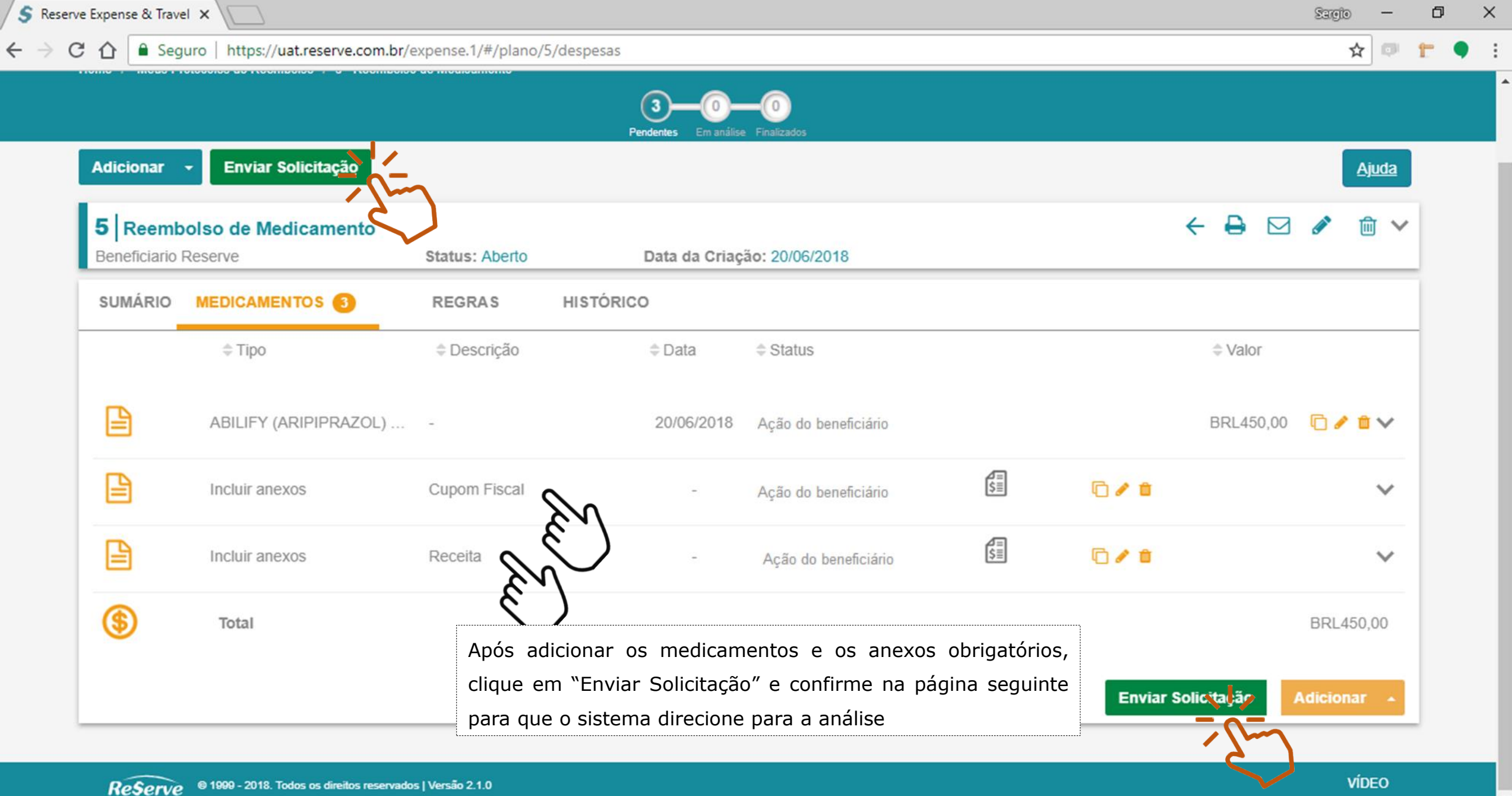

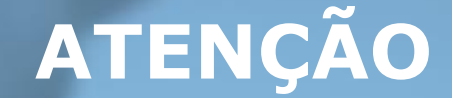

Cada protocolo deverá conter os respectivos anexos (exemplo: cupom fiscal, receita médica, etc.). Caso você não inclua os anexos obrigatórios, o sistema indicará que há regras não atendidas, conforme o exemplo a seguir.

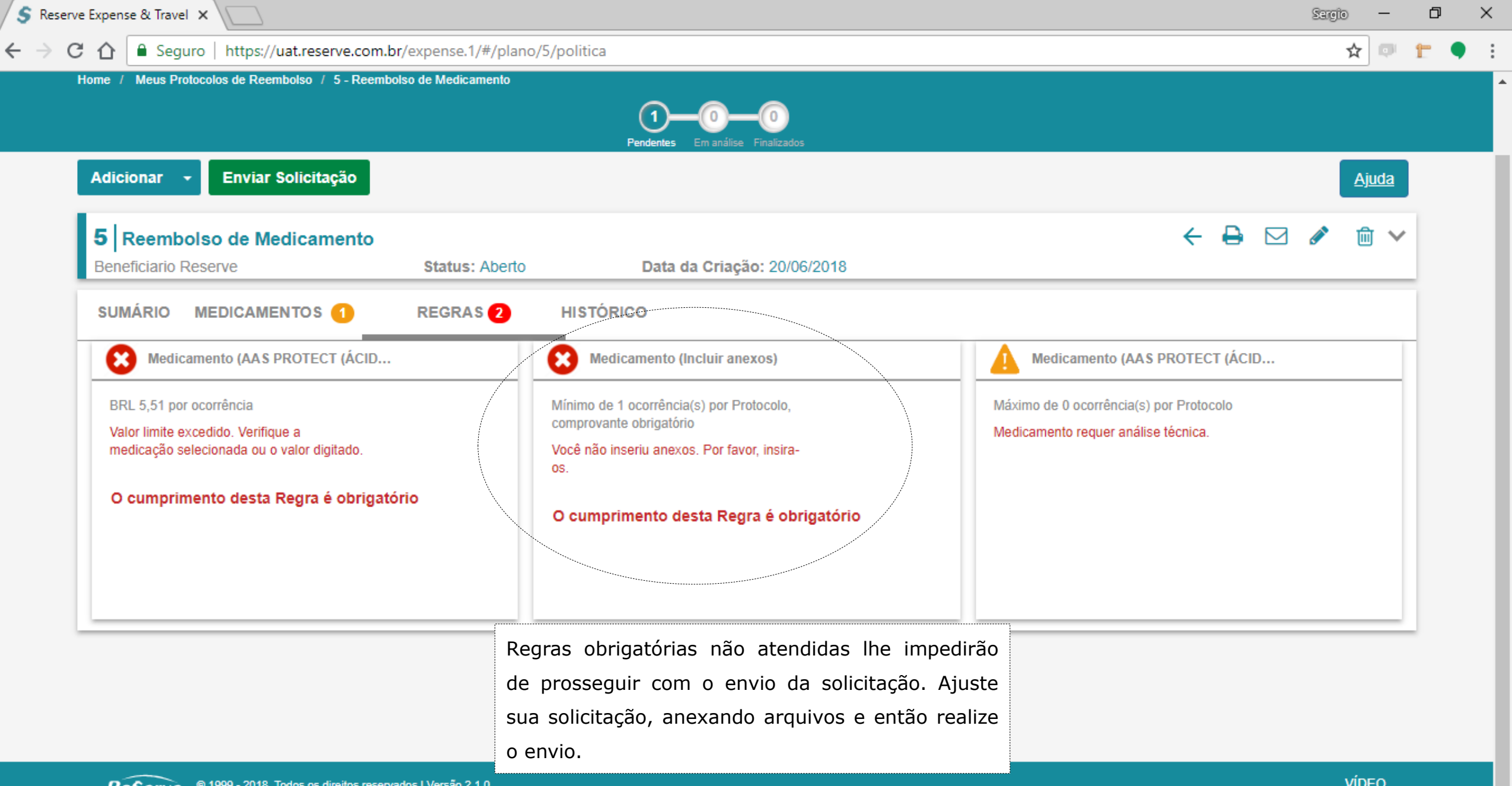

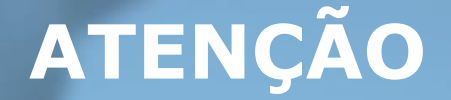

Caso o valor do medicamento solicitado seja maior do que o Preço Máximo ao Consumidor(PMC), você deverá verificar a apresentação do medicamento selecionada. O sistema também sinaliza na aba "Regras" quando o PMC for ultrapassado.

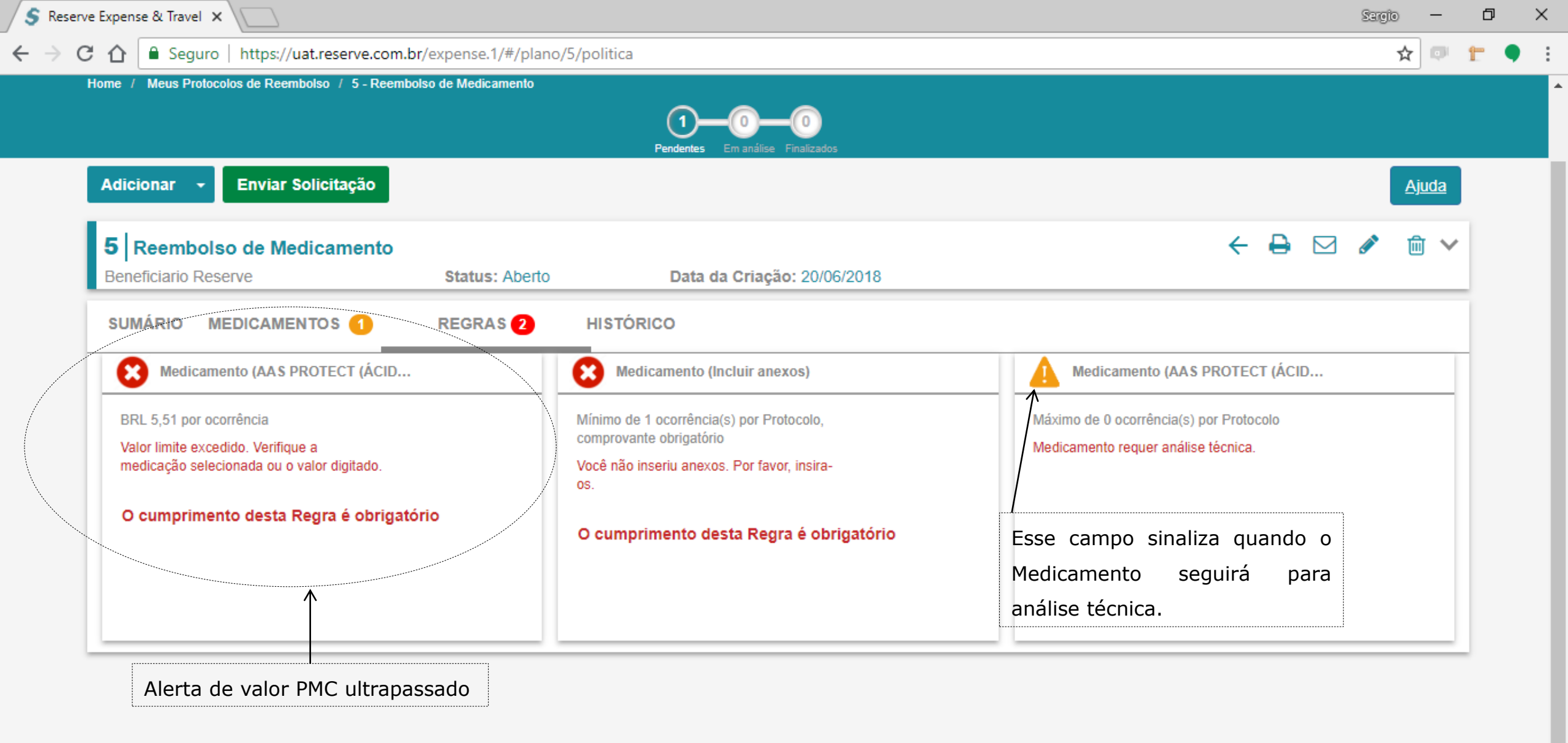

|                |                                    | <ul> <li>https://uat.reserve.com.br/expense.1/#/plano/5/despesas</li> <li>bos de Reembolso / 5 - Reembolso de Medicamento</li> <li></li></ul> |                     |                 |        |                   |          |         |      |
|----------------|------------------------------------|----------------------------------------------------------------------------------------------------|---------------------|-----------------|--------|-------------------|----------|---------|------|
| 🗘 🗎 Seg        | guro https://uat.reserve.com.      | br/expense.1/#/plano/5/des                                                                                                    | pesas               |                 |        |                   |          | ☆ 🔍     | r t  |
| me / Meus Pro  | otocolos de Reembolso / 5 - Reembo | olso de Medicamento                                                                                                    |                     |                 |        |                   |          |         |      |
|                |                                    |                                                                                                    | (3)(0)-             | -0              |        |                   |          |         |      |
|                |                                    |                                                                                                    | Pendentes Em anális | e Finalizados   |        |                   |          |         |      |
| Adicionar      | - Enviar Solicitação               |                                                                                                    |                     |                 |        |                   |          | Aiuda   |      |
|                | · · · · ·                          |                                                                                                    |                     |                 |        |                   |          |         |      |
| 5 Reemb        | olso de Medicamento                |                                                                                                    |                     |                 |        | ← 🛱               |          | ⋒ ∖     | /    |
| Beneficiario F | Reserve                            | Status: Aberto                                                                                                    | Data da Criac       | ão: 20/06/2018  |        |                   |          | 0       |      |
|                |                                    |                                                                                                    |                     |                 |        |                   |          |         | - 11 |
| SUMÁRIO        | MEDICAMENTOS 3                     | REGRAS HIS                                                                                                    | TÓRICO              |                 |        |                   |          |         |      |
|                | AAS PROTECT (ÁCIDO                 | A Deserts "                                                                                                    | A Data              | A Otatua        |        | Â. ). (-          | le e     |         | -    |
|                | ACETILSALICÍLICO) 100 MG           | ⇒ Descrição                                                                                                    | ⇒ Data              | ⇒ Status        |        | ⇒ va              | lior     |         |      |
|                | COM REV CT BL AL/AL X 10           |                                                                                                    |                     |                 |        |                   |          |         |      |
|                | AAS PROTECT (ÁCIDO A.              |                                                                                                    | 20/06/2018          | Em elaboração   |        | BR                | L27,50 🗋 | / 🕯 🗸   |      |
|                |                                    |                                                                                                    |                     |                 |        |                   |          |         | -    |
| B              | Incluir anexos                     | Cupom Fiscal                                                                                                    | -                   | Em elaboração   | \$     | G 🖉 🟛             |          | $\sim$  |      |
|                |                                    |                                                                                                    |                     |                 |        |                   |          | Ť       |      |
|                |                                    |                                                                                                    |                     |                 | Æ      |                   |          |         |      |
|                | Incluir anexos                     | Receita Medica                                                                                                    | -                   | Em elaboraçao   | l>≡    | L 🥒 🔟             |          | $\sim$  |      |
|                |                                    | - /                                                                                                    |                     |                 |        |                   |          |         | -    |
| (              | Total                              | Após os medicam                                                                                                    | entos e anexo       | s lançados e as | regras |                   | BI       | RL27,50 |      |
|                |                                    | atendidas, clique er                                                                                                    | n "Enviar Solicit   | ação".          |        |                   |          |         |      |
|                |                                    |                                                                                                    |                     |                 |        | Enviar Solicitaca | c Adici  | onar 🔺  |      |
|                |                                    |                                                                                                    |                     |                 |        |                   | Jan 1    |         | 1    |
|                |                                    |                                                                                                    |                     |                 |        |                   |          |         |      |
|                |                                    |                                                                                                    |                     |                 |        |                   |          |         |      |

| BR PETROB     | RAS Protocolos de R                  | eembolso - Análise -       | Anáilse              | Cadastros - Relatórios -         |                 | Q Olá, Reserve          | Reserve        |
|---------------|--------------------------------------|----------------------------|----------------------|----------------------------------|-----------------|-------------------------|----------------|
| ome / Meus Pr | Os medicamentos<br>Deseja continuar? | foram adicionados e os ane | exos incluídos? Após | s o envio, o protocolo seguirá p | ara análise e n | ão poderá ser alterado. |                |
| Adicionar     |                                      |                            |                      |                                  |                 | Sim Não                 | Ajuda          |
| 9 Reemb       | robras                               | Status: Aberto             | Data da Cr           | lação: 21/06/2018                |                 | - 5-27=                 | 0 🖉 🌮 🛍 🗸      |
| SUMÁRIO       |                                      | REGRAS HIS                 | TÓRICO               |                                  |                 |                         |                |
|               | ≑ Tipo                               | Descrição                  | Data                 | ≑ Status                         |                 | \$ Va                   | llor           |
|               | Incluir anexos                       | Receita                    |                      | Ação do beneficiário             | S.              | C / O                   | ~              |
| \$            | Total                                |                            |                      |                                  |                 |                         | BRL0,00        |
|               |                                      |                            |                      |                                  |                 | Enviar Solicitaçã       | io Adicionar - |

| Enviar Solicitação                                                                                                    | )                             |                                       |                  | ÷        |
|----------------------------------------------------------------------------------------------------|-------------------------------|---------------------------------------|------------------|----------|
|                                                                                                    | AAS PROTECT (ÁCIDO ACE        | ETILSALICÍL                           | 20/06/2018       | BRL27,50 |
| Seguro Inttps://uatreserve.com.br/expense.1/#/plano/5/prestacaodecontas   Seguro Inttps://uatreserve.com.br/expense.1/#/plano/5/prestacaodecontas   Enviar Solicitação  AAS PROTECT (ÁCIDO ACETILSALICÍL   2006/2018   BRL27,50   pós o envilo, o protocolo seguirá para análise e não poderá ser alterado. Clique em confirmar envilo.   Incluir anexos   Cupom Fiscal   2006/2018   pós o envilo, o protocolo seguirá para análise e não poderá ser alterado. Clique em confirmar envilo.   Incluir anexos   Receita Médica   2006/2018   pós o envilo, o protocolo seguirá para análise e não poderá ser alterado. Clique em confirmar envilo.   Incluir anexos   Receita Médica   2005/2018   Pós o envilo, o protocolo seguirá para análise e não poderá ser alterado. Clique em confirmar envilo.   Incluir anexos   Receita Médica   2005/2018   Pós o envilo, o protocolo seguirá para análise e não poderá ser alterado. Clique em confirmar envilo.   Incluir anexos   Receita Médica   2005/2018   Pós o envilo, o protocolo seguirá para análise e não poderá ser alterado. Clique em confirmar envilo.   Incluir anexos   Receita Médica   2005/2018   Pós o envilo, o protocolo seguirá para análise e não poderá ser alterado. Clique em confirmar envilo. Incluir anexos Receita Médica BRL27,50 Receita Médica Receita Médica Receita Médica Receita Médica Receita Médica Receita Médica Receita Médica Receita Médica Receita Médica Receita Médica Receita Médica Rec |                               |                                       |                  |          |
|                                                                                                    | Incluir anexos                | Cupom Fiscal                          | 20/06/2018       | ^        |
| Enviar Solicitação          AAS PROTECT (ÁCIDO ACETILSALICÍL       20/06/2018         Após o envio, o protocolo seguirá para análise e não poderá ser alterado. Cilque em confirmar envio.       20/06/2018         Após o envio, o protocolo seguirá para análise e não poderá ser alterado. Cilque em confirmar envio.       20/06/2018         Após o envio, o protocolo seguirá para análise e não poderá ser alterado. Cilque em confirmar envio.       20/06/2018         Após o envio, o protocolo seguirá para análise e não poderá ser alterado. Cilque em confirmar envio.       20/06/2018         Após o envio, o protocolo seguirá para análise e não poderá ser alterado. Cilque em confirmar envio.       20/06/2018         Total       Total       Exercita Médica         Nessa tela você poderá visualizar o resumo do seu protocolo e confirmar o envio.       Nessa tela você poderá visualizar o resumo do seu protocolo                                                                                                    |                               |                                       |                  |          |
|                                                                                                    | Incluir anexos                | Receita Médica                        | 20/06/2018       | ^        |
| Após o envio, o prot                                                                                                    | tocolo seguirá para análise e | não poderá ser alterado. Clique em co | nfirmar envio.   |          |
| (\$) Total                                                                                                    |                               |                                       |                  | BRL27,50 |
|                                                                                                    | Nessa tela                    | você poderá visualizar o resumo       | do seu protocolo |          |
|                                                                                                    |                               | •                                     |                  |          |

←

| e Expense & Tr         | ravel ×                   |                  |                        |                      |                        |                  |              |                            | Sergio      | — ć      |
|------------------------|---------------------------|------------------|------------------------|----------------------|------------------------|------------------|--------------|----------------------------|-------------|----------|
| <b>☆</b> 🔒 S           | Geguro   https://uat      | .reserve.com.br  | /expense.1/#/plano/5/d | espesas              |                        |                  |              |                            | ☆           | e t      |
| BR PETRO               | BRAS Protoc               | colos de Reer    | nbolso 🗸               |                      |                        |                  |              | á, Beneficiario! <b>Re</b> | Serve       | è        |
| me / Meus I            | Protocolos de Reembols    | o / 5 - Reembols | o de Medicamento       |                      |                        |                  |              |                            |             |          |
|                        |                           |                  |                        | Pendentes Em análise | Em análise Finalizados |                  |              |                            |             |          |
| Adicionar              | ✓ Reenviar Sector         | olicitação       |                        |                      |                        |                  |              |                            | Ajud        | <u>a</u> |
| 5 Reem<br>Beneficiario | bolso de Medic<br>Reserve | amento           | Status: Aberto         | Data da Criaç        | <b>ão:</b> 20/06/2018  |                  |              | ← 🔒                        |             | ~        |
| Prazo de ar            | nálise do reembols        | o é de até 15 d  | lias.                  |                      |                        |                  |              |                            |             |          |
|                        |                           |                  |                        |                      | Acompanhe              | por aqui o andam | iento do seu | Protocolo                  |             |          |
| MEDICA                 | MENTOS                    | REGRAS           | HISTÓRICO              |                      |                        |                  |              |                            |             |          |
|                        | ≑ Tipo                    |                  | Descrição              | ≑ Data               | ⇔ Status               |                  |              | Valor                      |             |          |
|                        | AAS PROTEC                | T (ÁCIDO A       | -                      | 20/06/2018           | Em análise             |                  |              | BRL27,50                   | <u>ii</u> 🔨 | ۴        |
|                        | Incluir anexos            |                  | Cupom Fiscal           | -                    | Em análise             | \$               | â            |                            | ~           | Þ        |
|                        | Incluir anexos            |                  | Receita Médica         | -                    | Em análise             |                  | â            |                            | ~           | r        |
| (\$)                   | Total                     |                  |                        |                      |                        |                  |              |                            | BRL27,50    | -        |

-

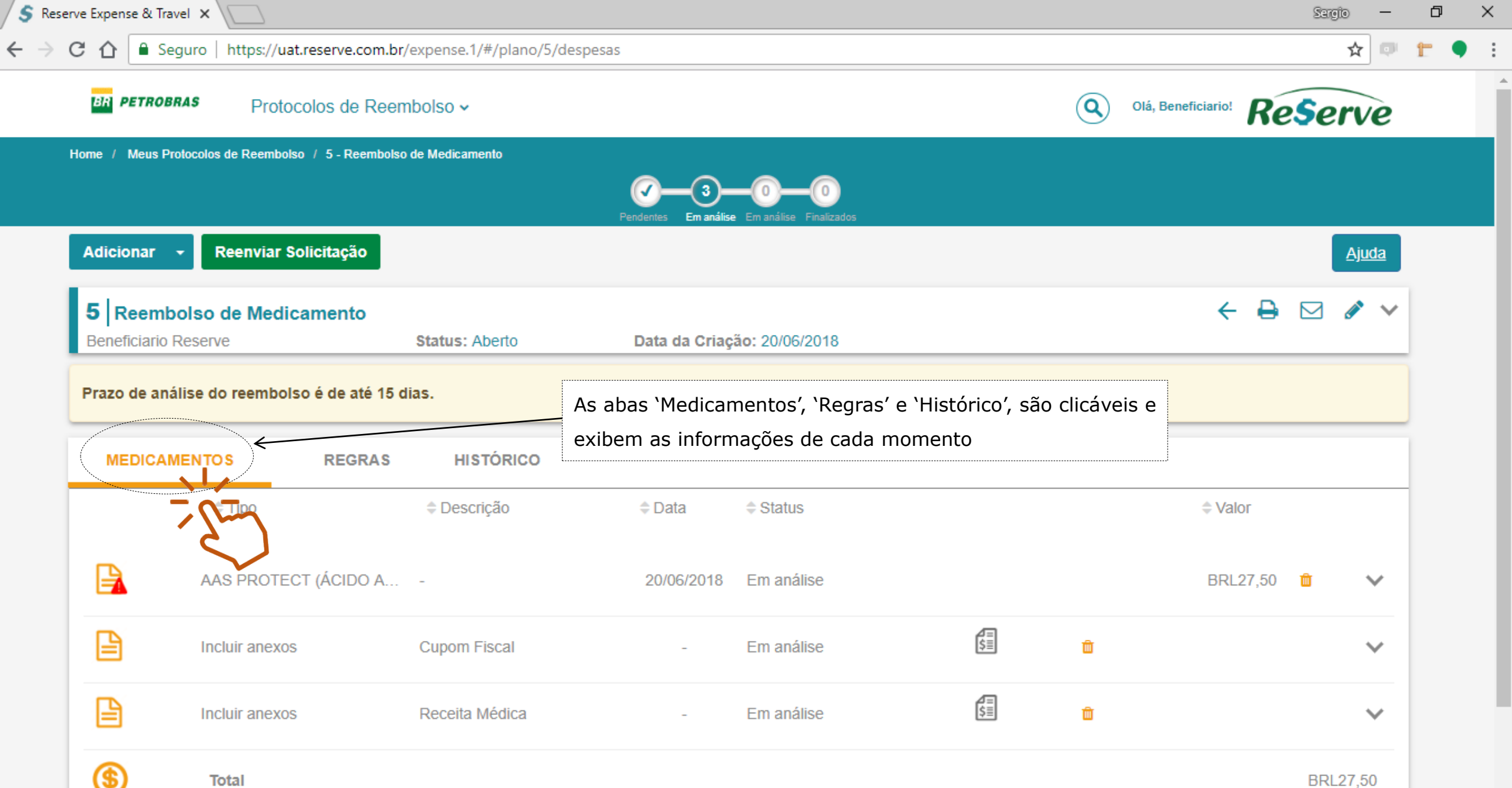

Ŧ

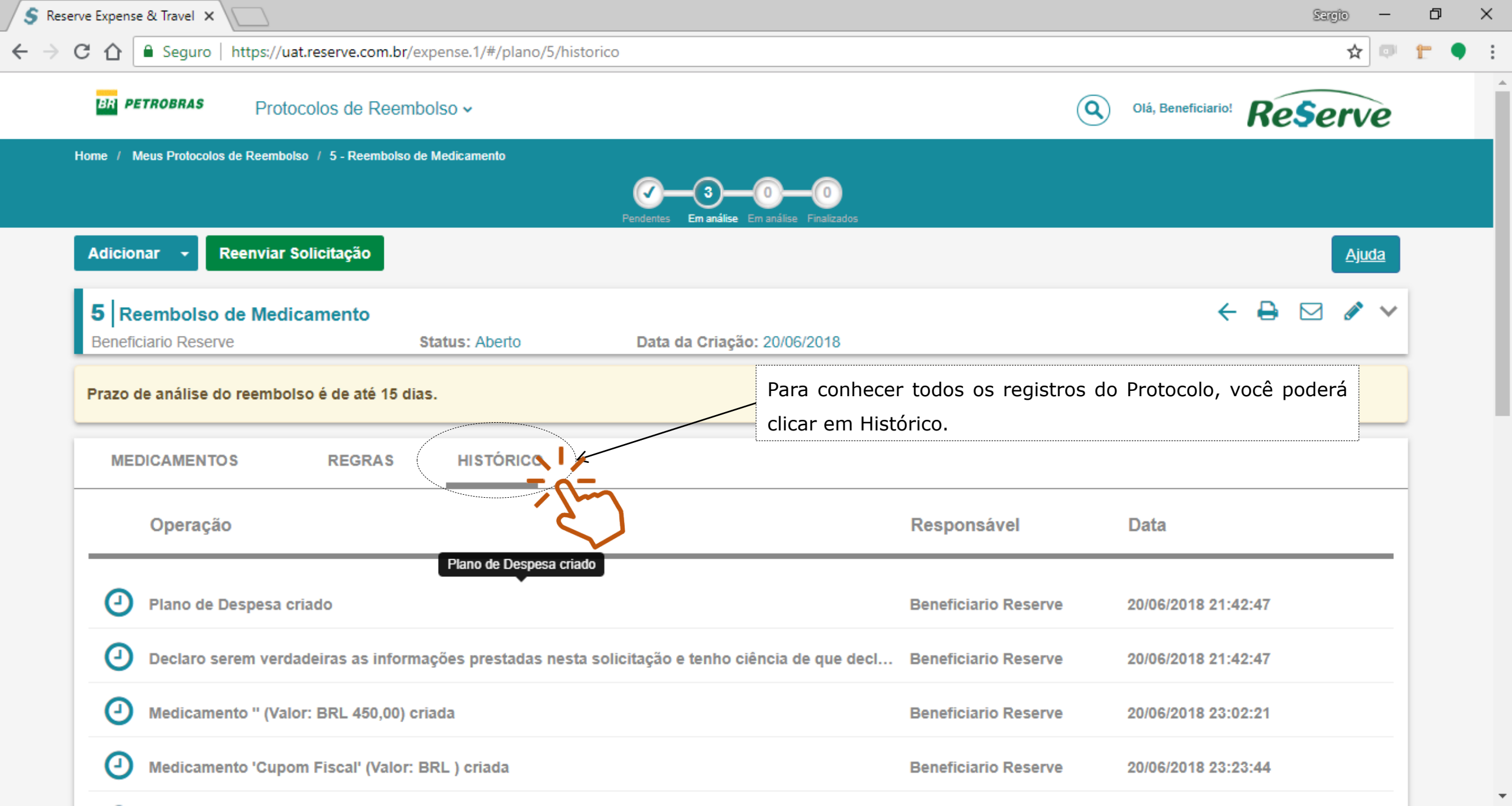

| S Reserve | e Expense & Travel 🗙                                                                         |                          |                      |                       | Sergio | — | ٥   | × |
|-----------|----------------------------------------------------------------------------------------------|--------------------------|----------------------|-----------------------|--------|---|-----|---|
| - → C     | C Seguro   https://uat.reserve.com.br/expense.1/#/plano/5/histori                            | ico                      |                      |                       | ☆      | Q | t ( | • |
|           | Medicamento 'Receita' (Valor: BRL ) excluída                                                 | ) que foi feito          | Beneficiario Reserve | 20/06/2018 23:48:36   |        |   |     |   |
|           | Medicamento 'Cupom Fiscal' (Valor: BRL ) excluida                                            |                          | Beneficiario Reserve | 20/06/2018 23:48:39   |        |   |     |   |
|           | Medicamento '' (Valor: BRL 450,00) alterada                                                  |                          | Beneficiario Reserve | > 20/06/2018 23:50:22 |        |   |     |   |
|           | Que υ Que υ                                                                                  | usuário fez e quando fez | Beneficiario Reserve | 20/06/2018 23:58:14   |        |   |     |   |
|           | Medicamento 'Cupom Fiscal' (Valor: BRL ) criada                                              |                          | Beneficiario Reserve | 20/06/2018 23:58:34   |        |   |     |   |
|           | Medicamento 'Receita Médica' (Valor: BRL ) criada                                            |                          | Beneficiario Reserve | 20/06/2018 23:58:58   |        |   |     |   |
|           | Envio de solicitação de autorização - Item (Valor: BRL 5,00)                                 |                          | Beneficiario Reserve | 21/06/2018 00:26:37   |        |   |     |   |
|           | Envio de solicitação de autorização - Item Cupom Fiscal (Valo                                | or: BRL )                | Beneficiario Reserve | 21/06/2018 00:26:37   |        |   |     |   |
|           | Envio de solicitação de autorização - Item Receita Médica (Val                               | lor: BRL )               | Beneficiario Reserve | 21/06/2018 00:26:37   |        |   |     |   |
|           | Envio de prestação de contas - Item Envio de prestação de contas Item Universitada de contas | s -<br>L )               | Beneficiario Reserve | 21/06/2018 00:26:37   |        |   |     |   |
|           | Envio de prestação de contas - Item Cupom Fiscal (Valor: BRI                                 | L)                       | Beneficiario Reserve | 21/06/2018 00:26:37   |        |   |     |   |
|           | Envio de prestação de contas - Item Receita Médica (Valor: BR                                | RL)                      | Beneficiario Reserve | 21/06/2018 00:26:37   |        |   |     |   |
|           |                                                                                              |                          |                      |                       |        |   |     |   |

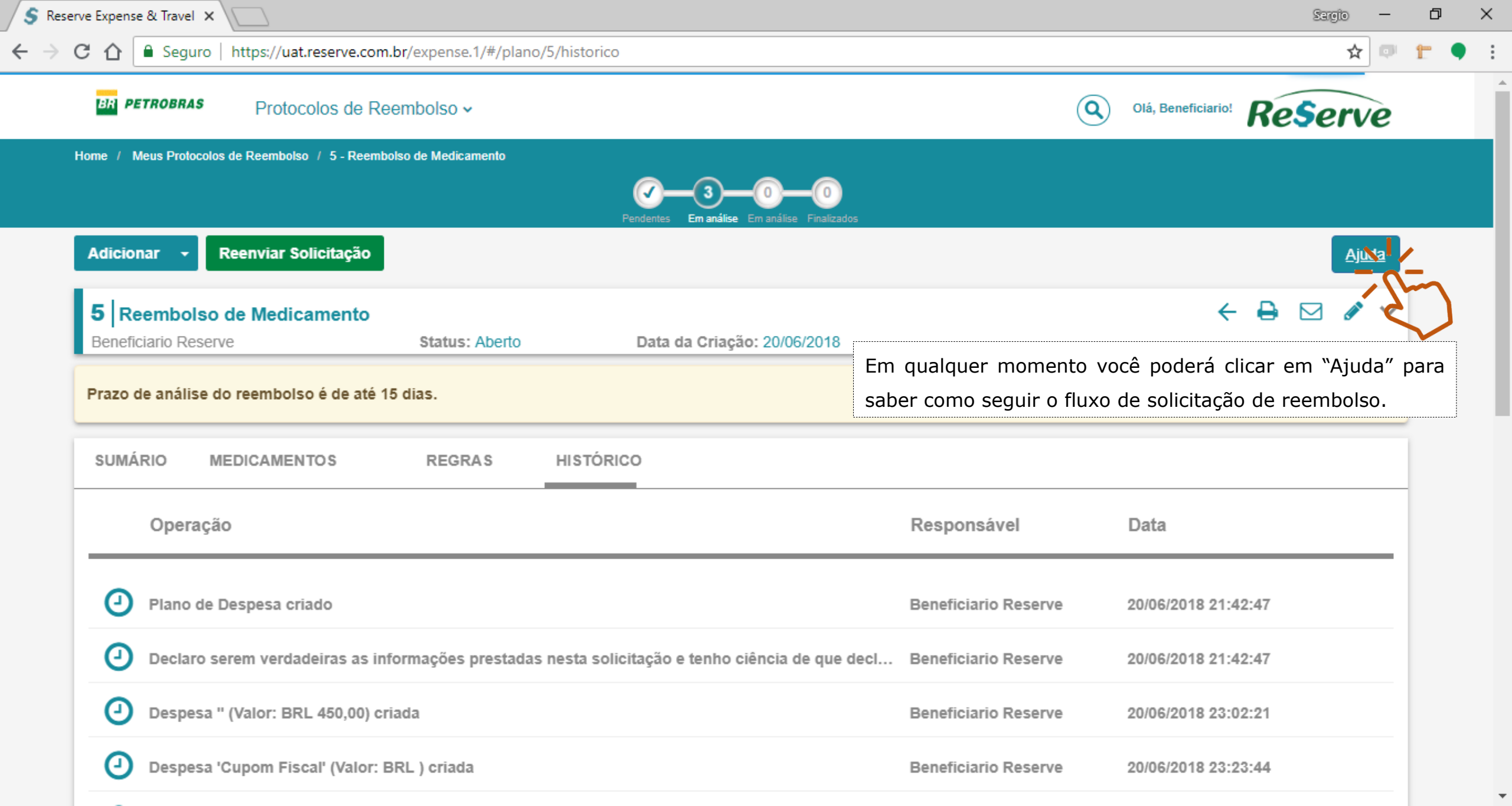

| S Reserve | e Expense & Travel 🗙 📃          |                                     |                                                           | Sargio — 🗇 | ×   |
|-----------|---------------------------------|-------------------------------------|-----------------------------------------------------------|------------|-----|
| ← → C     | Seguro   https://u              | uat.reserve.com.br/expense.1/#/dash | board                                                     | 🖈 🛡 🖿 🖣    | ) : |
|           | BR PETROBRAS Prot               | tocolos de Reembolso 🗸              | Olá, Beneficiario!                                        | leserve    |     |
| I         | MEUS PROTOCOLOS PENI            | DENTES                              |                                                           |            |     |
|           |                                 | 5 22/03 à 18/09/2018                |                                                           |            |     |
|           |                                 | Reembolso de Medicamento            |                                                           |            |     |
|           | CRIAR PROTOCOLO DE<br>REEMBOLSO | Beneficiario Reserve                | Seus Protocolos em andamento serão exibidos nessa tela    |            |     |
|           |                                 |                                     | inicial, em pequenos cartões.                             |            |     |
|           |                                 |                                     | Os protocolos encerrados, serão arquivados e podem ser    |            |     |
|           |                                 |                                     | visualizados a qualquer momento via busca avançada        |            |     |
|           |                                 |                                     | clicando na lupa acima e digitando o número do protocolo. |            |     |
|           |                                 |                                     |                                                           |            |     |

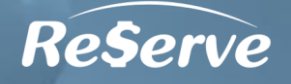

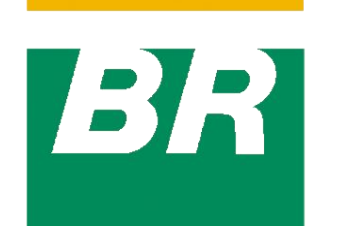

# PETROBRAS

AMS ASSISTÊNCIA MULTIDISCIPLINAR DE SAÚDE

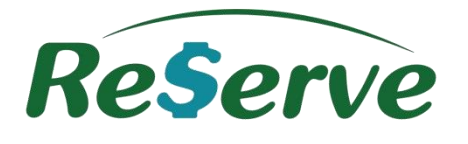

Jornada do beneficiário!